# 姫路しらさぎ商品券の利用から精算までの流れ

※アプリ画面はイメージです

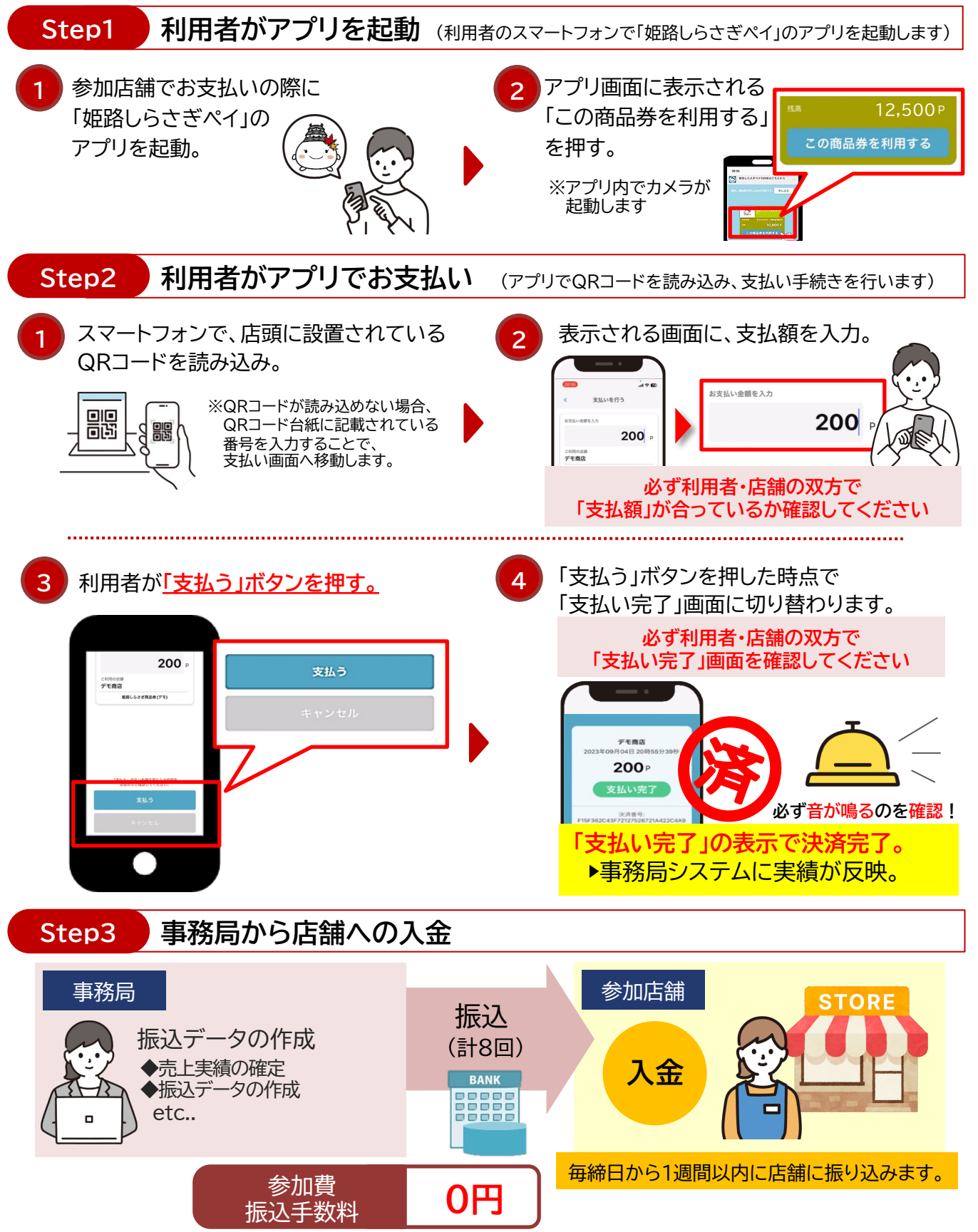

## インターネット環境があれば、 リアルタイムで売上実績をご確認いただけます

■インターネット環境(※PC推奨)がある参加店舗には「店舗管理画面」を提供します。電話で 事務局へ問い合わせることなく、ご自身でリアルタイムに売上履歴をご確認いただけます。 事務局からの振込額との突合にも便利な機能です。

■商品券の利用開始日までに事務局よりお送りするマニュアルにて詳細をご確認ください。

### 店舗管理画面 機能一覧

●店舗情報の確認・編集

●口座情報の確認

(登録後の修正作業は、事務局で行います)

●売上実績の確認(データの出力も可能)

●取引実績の取消処理

●精算状況・履歴の確認(データの出力も可能)

# ログインD ●●●●●●●@●●●.co.jp パス7-ド △△△△△ 店舗名 ■■■商店 QRコード番号 12345

※店舗ID・初期パスワード・QRコード番号をお知らせします。

※画面一例

ダウンロード期限 操作

2023-06-14 15:22:32 詳細

詳細 ダウンロート

## データの出力

店舗管理画面では、下記のデータをダウンロードしていただけます。

●売上実績・・・日々の売上をご確認いただけます。

●精算管理(精算状況)・・・未精算残高や過去の精算金額をご確認いただけます。

| 売上管理~取引実績の出力~         |                                                     |               |                      |          |        |          |                            |      |  | ※詳細は参加店舗マニュアルにてご確認ください。 |            |              |            |                        |           |                        |  |
|-----------------------|-----------------------------------------------------|---------------|----------------------|----------|--------|----------|----------------------------|------|--|-------------------------|------------|--------------|------------|------------------------|-----------|------------------------|--|
| 取引実績は画面上<br>実績の管理、データ | で確認できる他、C<br>P保存などにご活用                              | :SVデ-<br> くださ | ータとして<br>い。          | 出力て      | きます。   |          |                            |      |  |                         |            |              |            |                        |           |                        |  |
| まちのわ商店                | ■ 利用履歴一覧                                            |               |                      |          | まちのわ商店 | ジョブ管理    |                            |      |  |                         |            |              |            |                        |           |                        |  |
| ✓ 売上管理 ✓ 売当答理         | CSV出力 決済取                                           | 消一覧           |                      |          |        |          |                            |      |  | √ 売上管理 √ 精算管理           | 利用履        | 歴の出力ジョ       | ョブを登録しまし   | た。ジョブの実行病              | 了までしばらく   | お待ちください。               |  |
| √ 店舗担当者管理             | トランザクションD                                           | 金額            | 振興券名                 | 取引<br>種別 | 店舗名    | 店舗<br>種別 | 決済日時                       | 操作   |  | ✓ 店舗担当者管理               | <b>a</b> 2 | ョブ管理         |            |                        |           |                        |  |
| ✓ 口座管理 ✓ 店舗清報         | EBE86F5DB04CA6                                      | 1,480<br>F9   | がはいサ                 | 決済       | まちのわ商店 | 親店       | 2023-06-                   | RAUT |  | ✓ 口座管理 ✓ 店舗情報           | ÿ=)        | ブ種別          | ジョブ登録<br>者 | 登錄日時                   | ステータ<br>ス | 実行日時                   |  |
| ✓ 子店舗管理 ✓ げつロードが雨     | 384AE396CB4B772<br>9BA65E6E7673C2C<br>B645B         |               | Pay第<br>2弾(飲<br>食券)  |          |        | 鋪        | 12:38:01                   |      |  | ✓ 子店鋪管理                 | 利用<br>出力   | 調慶 CSV<br>)  | まちのわ<br>太郎 | 2023-06-13<br>15:29:06 | 実行待<br>ち  |                        |  |
| √ ジョブ管理               | BABF9C2F4AA409<br>32CF45EB53D144F<br>3AF2D18A16C14E | 1,000<br>円    | がばいサ<br>カえーる<br>Pay第 | 決済       | まちのわ商店 | 親店舗      | 2023-06-<br>13<br>12:37:40 | 取消処理 |  | √ バスワード変更 ✓ ジョブ管理       | 利用出力       | I履歴 CSV<br>) | まちのわ<br>太郎 | 2023-06-13<br>15:21:54 | 成功        | 2023-06-13<br>15:22:31 |  |

## インターネット環境がない店舗

・事務局からの振込額(期間中、計8回の振込)にてご確認ください。

・振込額と取引履歴が一致しない場合は、事務局(0120-077-137)にお問合せください。